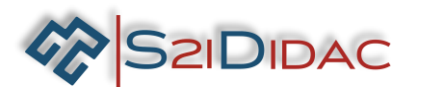

# TP6- TCP-IP-niveau 2

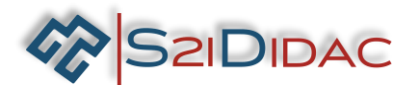

## Présentation du TP:

### Description du contexte/Mise en situation

**professionnelle** : Le technicien doit installer le système autoroutier et s'assurer du fonctionnement du système de supervision... se familiariser avec les commandes de test réseau et du logiciel d'analyse de trame "Wireshark" dans l'optique d'assurer la maintenance d'un réseau TCP-IP...

**Problématique professionnelle :** Il vous sera demandé de paramétrer 2 PCs pour paramétrer et échanger des données entre un client et un serveur TCP-IP. Visualiser les trames TCP-IP avec le logiciel "Wireshark". Utiliser les commandes de base en maintenance de réseau en utilisant l'éditeur de commande "CMD" de Windows Acquérir les connaissances de base sur le fonctionnement en couche (OSI) des réseaux TCP/IP.

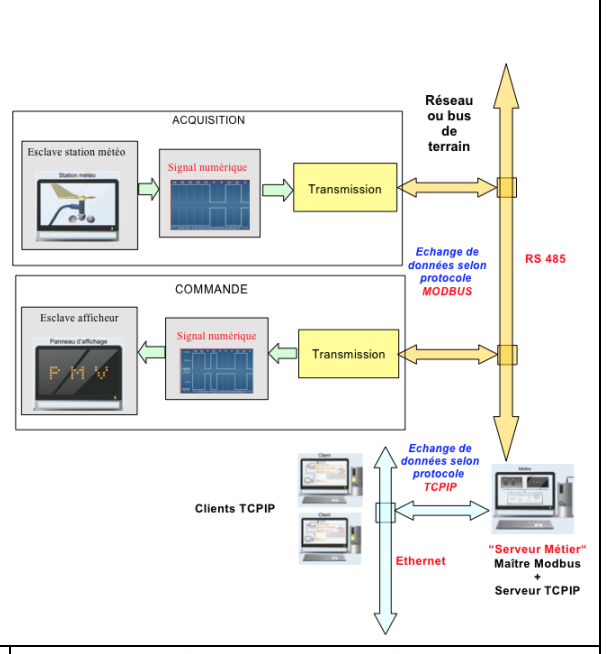

Moyens et Ressources

- 2 ordinateurs + (connexion internet pour recherche documentaire)

- 1 boitier convertisseur + câbles associés
- 1 switch Ethernet + câbles associés
- logiciel « autoroute interactive »...

Niveau Taxonomique

🔀 1<sup>ére</sup>

2

1

2<sup>de</sup>

 $3 \boxtimes$ 

4

Tle T

#### Activités professionnelles :

- R5 Maintenance des réseaux informatiques
- D3 Gestion d'incidents
- R2 Installation et qualification

| Compé | étences associés :                                       | Connaissances associées :                                                                                                 | Critères d'évaluation :                                                                                                    | A NE = |
|-------|----------------------------------------------------------|----------------------------------------------------------------------------------------------------|----------------------------------------------------------------------------------------------------|--------|
| C09   | INSTALLER LES<br>ÉLÉMENTS D'UN                           | <ul> <li>Architecture réseau</li> </ul>                                                                                   | <ul> <li>La configuration est<br/>réalisée</li> </ul>                                                                               |        |
|       | SYSTÉME<br>ÉLECTRONIQUE                                  | – Modèles OSI/IP                                                                                                    | - La mise en service est                                                                                                    |        |
|       |                                                          | - Protocoles usuels IPv4                                                                                                  | réalisée                                                                                                    |        |
| C04   | ANALYSER UNE<br>STRUCTURE<br>MATÈRIELLE ET<br>LOGICIELLE | <ul> <li>Infrastructures<br/>matérielles et logicielles<br/>centralisées,<br/>décentralisées ou<br/>réparties</li> </ul>  | <ul> <li>Les logiciels d'analyse<br/>et de tests sont utilisés<br/>selon les procédures de<br/>traitement d'incidents</li> </ul>    |        |
|       |                                                          | <ul> <li>Documents d'architecture<br/>métiers (synoptique,<br/>schéma de câblage, etc.)</li> </ul>                        | <ul> <li>Les indicateurs de<br/>fonctionnement sont<br/>interprétés</li> </ul>                                                      |        |
| C10   | EXPLOITER UN<br>RÉSEAU<br>INFORMATIQUE                   | <ul> <li>Méthodes de connexion à<br/>distance sur un équipement</li> <li>Lignes de commandes<br/>d'équipements</li> </ul> | <ul> <li>Les différents éléments<br/>d'un réseau ou d'un<br/>système à partir d'un<br/>schéma fourni sont<br/>identifiés</li> </ul> |        |
|       |                                                          | <ul> <li>Les bonnes pratiques en<br/>sécurité informatique</li> </ul>                                                     | <ul> <li>La mise à jour des<br/>équipements (iOS, OS,<br/>logiciel,) est effectuée</li> </ul>                                       |        |

| NOM:                                              | NOTE :             | /20 |
|---------------------------------------------------|--------------------|-----|
|                                                   |                    |     |
| Société S2IDidac - 84 rue Césaria Evora – 84350 C | OURTHEZON – France |     |

1 -Dans un premier temps, installez 2 PC (client et serveur TCP/IP) avec le logiciel « Réseau autoroute interactive ».

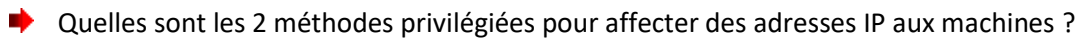

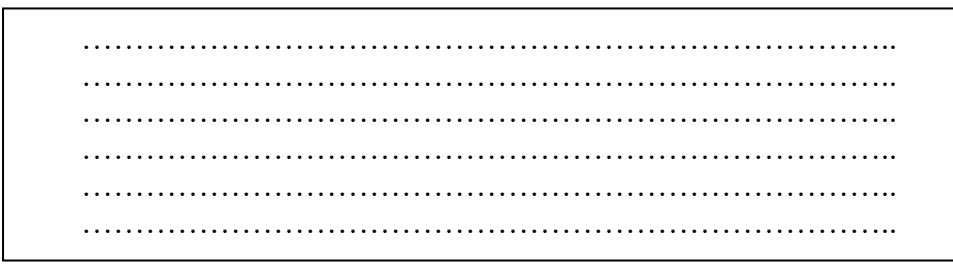

SZIDIDAC

| Propriétés de : Protocole Internet versi                                                                                | on 4 (TCP/IPv4)                                                     |
|----------------------------------------------------------------------------------------------------|---------------------------------------------------------------------|
| Général                                                                                                    |                                                                     |
| Les paramètres IP peuvent être déten<br>réseau le permet. Sinon, vous devez d<br>appropriés à votre administrateur rése | ninés automatiquement si votre<br>lemander les paramètres IP<br>au. |
| Obtenir une adresse IP automation                                                                                       | quement                                                             |
| Utiliser l'adresse IP suivante :                                                                                        |                                                                     |
| Adresse IP :                                                                                                    | 192 . 168 . 1 . 100                                                 |
| Masque de sous-réseau :                                                                                                 | 255.255.255.0                                                       |
| Passerelle par défaut :                                                                                                 |                                                                     |
| Obtenir les adresses des serveur                                                                                        | s DNS automatiquement                                               |
| Utiliser l'adresse de serveur DNS                                                                                       | suivante :                                                          |
| Serveur DNS préféré :                                                                                                   |                                                                     |
| Serveur DNS auxiliaire :                                                                                                |                                                                     |
| 🔲 Valider les paramètres en quittar                                                                                     | Avancé                                                              |
|                                                                                                    | OK Annuler                                                          |

Paramétrez manuellement les 2 PC avec des adresses IPv4 en classe C.
 Notez ci-dessous les paramètres choisis.
 Désactivez les cartes réseau autres que celle que vous utilisez !

Pour obtenir le nom d'hôte de la machine, vous pouvez ouvrir un terminal en ligne de commande et taper la commande « hostname ». Sinon vous pouvez attendre de lancer le logiciel et utiliser la Boîte à outils ....

| Machine | @ IPV4 | Masque | @réseau<br>Net ID | @hôte<br>Host ID | Nom d'hôte |
|---------|--------|--------|-------------------|------------------|------------|
| Serveur |        |        |                   |                  |            |
| Client  |        |        |                   |                  |            |

A quelles conditions les machines doivent elles répondrent pour communiquer entre elles :

- même @dresse réseau
- □ même @dresse hôte □ @dre
- @dresse réseau différente
   @dresse hôte différente

 $\triangleright 2$ -Installez les équipements et câblez le système,... Mettre sous tension les matériels.

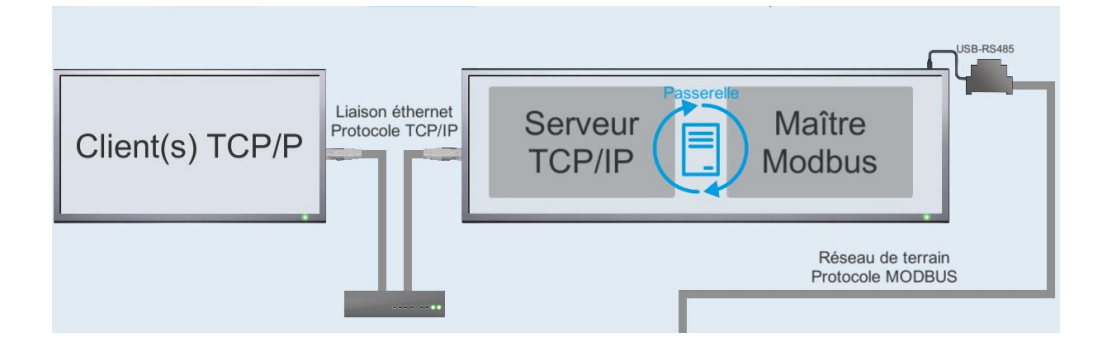

Lancez le logiciel sur les 2 PC, ouvrez une fenêtre « TCP/IP serveur –niveau 2 » sur l'un des PC et une fenêtre « TCP/IP client –niveau 2 » sur l'autre, la station et le panneau d'affichage ne sont pas indispensables dans ce TP...

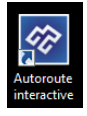

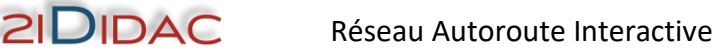

Paramétrez et testez la communication TCP/IP, à l'ouverture de l'onglet les coordonnées du serveur doivent apparaitre...

| 1 | Saisir le N⁰ de port   | Coordonnées de serveur         Adresse IP:       192.168.1.100         N de port:       Enter n de port         Nom:       heriaud-PC |
|---|------------------------|----------------------------------------------------------------------------------------------------|
| 2 | Attendre une connexion | Ouvrir la connexion                                                                                                    |
|   |                        | Saisir le № de port                                                                                                    |

- Vérifiez l'adresse IP, le nom d'hôte et assurez-vous qu'il s'agit bien de l'adresse que vous avez configurée manuellement. Si ce n'est pas le cas il vous faudra identifier le problème et le résoudre !
- Pour cela vous disposez d'une Boite à outils en bas à droite de votre écran... Chaque bouton exécute une commande réseau de base.
- Pour les plus aguerris, vous pouvez ouvrir une fenêtre d'invite de commandes et taper les commandes manuellement...
- Pour les experts, vous pouvez ouvrir directement le CLI dans la barre des taches...

| cmd | × | Arrêter |
|-----|---|---------|
|     |   |         |

Si vous devez modifier l'adresse IP des machines, il vous faudra fermer et ouvrir la fenêtre pour prendre en compte la modification.

Renseignez le N° de port par exemple « 4000 » (cette valeur sera changée automatiquement pendant le processus de communication) et ouvrez une connexion avec le client, si vous rencontrez des difficultés : ouvrez le centre réseau et partage et contrôlez l'état du pare-feu !

Précisez pourquoi il est strictement interdit de paramétrer notre application dans la plage de ports 0 à 1023 ?

| Autoriser les programmes à communiquer à travers le Pare-feu                       | Windows          |
|------------------------------------------------------------------------------------|------------------|
| Pour ajouter, modifier ou supprimer des programmes et des ports autorisés, cliquez | sur Modifier les |
| parametres.                                                                        |                  |

÷.

| Nom                                                   | Domestique/entreprise (privé) | Public | 1  |
|-------------------------------------------------------|-------------------------------|--------|----|
| Réseau Autoroute Interactive                          |                               | 2      | L  |
| 🗹 Réseau de base                                      | Y                             | 7      |    |
| Routage et accès distant                              |                               |        |    |
| Serveur de sauvegarde mobile Acronis                  | <b>₽</b>                      | 1      |    |
| Serveur de sauvegarde mobile Acronis                  |                               | •      |    |
| Serveur de statut de sauvegarde mobile Acronis        | <b>₽</b>                      | M      |    |
| Serveur de statut de sauvegarde mobile Acronis        | V                             | 1      |    |
| Service Accès réseau                                  |                               |        | ſ, |
| Service Bonjour                                       |                               | ¥      | 1  |
| Service Bonjour                                       |                               | 2      |    |
| Service d'inscription de nom d'ordinateur Espace de c |                               |        |    |
| Service de partage réseau du Lecteur Windows Media    |                               |        |    |

Autoriser un autre programme...

Prompti

Modifiez les paramètres si nécessaire sur le serveur et sur le client...

.....

3-Une fois la connexion établie. Notez ci-dessous les coordonnées du client !

| Coordonnées de c | client |            |      |  |
|------------------|--------|------------|------|--|
| Adresse IP:      |        | N de port: | Nom: |  |

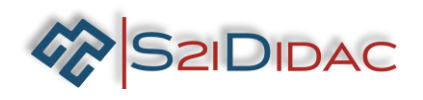

Lorsque les protocoles de couche du modèle OSI sont encapsulés dans une trame de couche 2. La composition des trames dépend du type d'accès aux supports. Par exemple, si les protocoles de couche supérieure sont TCP et IP et que l'accès aux supports est Ethernet, l'encapsulation des trames de couche 2 est Ethernet II. Dans la première partie de ce TP, vous allez utiliser le logiciel Wireshark pour capturer et analyser les champs d'en-tête de trame Ethernet II. Mais avant, il vous faut vous familiariser avec les principaux protocoles du modèle OSI et le concept d'encapsulation. Vous répondrez aux questions ci-dessous pour assimiler ces concepts en vous aidant des fiches de synthèses (OSI, encapsulation, trame Ethernet, etc...) et de vos recherches sur internet.

- ✤ 4- Le modèle OSI se compose de \_\_\_\_ couches.
- Notez dans le tableau le nom de la couche correspondant au numéro...Placez dans le tableau les protocoles correspondant aux différentes couches :

# MP3 - IP - HTTP - Ethernet - TCP/UDP - RS232 - SIP -

Identifiez les matériels ci-contre et les placer au niveau de la couche sur laquelle ils fonctionnent...

| N° | Couche OSI   | Protocole | Matériel   |                                                                                                    |
|----|--------------|-----------|------------|----------------------------------------------------------------------------------------------------|
| 7  |              |           | Ordinateur |                                                                                                    |
| 6  | Présentation |           |            |                                                                                                    |
| 5  |              | SIP       |            |                                                                                                    |
| 4  |              |           |            |                                                                                                    |
| 3  |              |           |            | and the second second sec |
| 2  |              |           |            | X                                                                                                    |
| 1  |              |           |            |                                                                                                    |

Suivant la couche sur laquelle transitent les données, elles sont souvent nommées différemment (bit, paquet, trame, segment), complétez le tableau ci-dessous !

| N° | Couche du modèle OSI | Nom |
|----|----------------------|-----|
| 4  | Transport            |     |
| 3  | Réseau               |     |
| 2  | Liaison              |     |
| 1  | 1 Physique Bi        |     |

Les étapes validées, vous pouvez lancer le logiciel « Wireshark » dans la fenêtre en bas à droite… (Vous pouvez le lancer sur le client et le serveur).

Lancer capture des trames

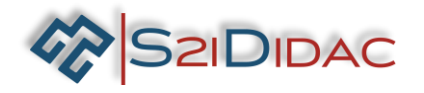

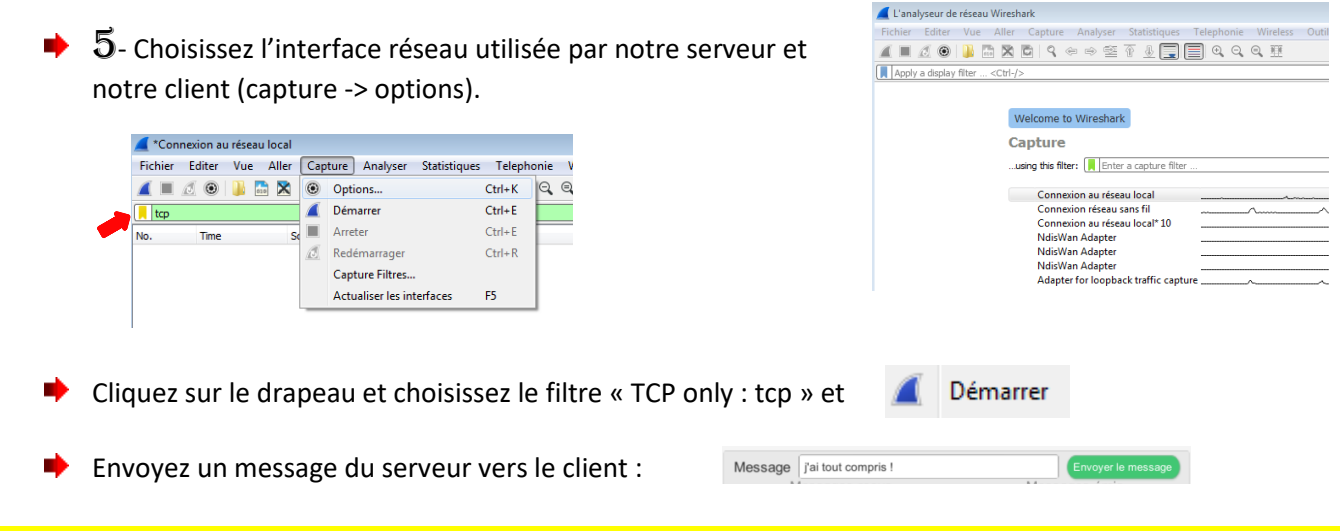

Vous devez voir apparaitre un écran semblable à celui-ci, divisé en trois fenêtres :

- 1. Les échanges entre le serveur et le client...
- 2. Le détail des informations d'une trame suivant la couche du modèle OSI (trame physique, Ethernet, paquet et segment... (cliquez sur le triangle pour obtenir le détail).
- 3. La trame complète en hexadécimal. (Ces informations sont surlignées en bleu suivant la sélection de la couche du modèle OSI).

| 🖸 Con                   | nexion au réseau lo                                | cal                                                                 |                                                                                        |                                       |                                                                                   |
|-------------------------|----------------------------------------------------|---------------------------------------------------------------------|----------------------------------------------------------------------------------------|---------------------------------------|-----------------------------------------------------------------------------------|
| Fichier                 | Editer Vue A                                       | ller Capture Analyser                                               | Statistiques Telephonie Wire                                                           | less Outils A                         | Aide                                                                              |
|                         | 🧕 💿 🔝 🛅                                            | 🗙 🖸 । ९. 🗢 🔿 🕾                                                      | 7 🞍 📃 🗏 🔍 🍳 🍳 🖳                                                                        | E                                     |                                                                                   |
| tcp                     |                                                    |                                                                     |                                                                                        |                                       | 🗶 📑 👻 Expression.                                                                 |
| No.                     | Time                                               | Source                                                              | Destination                                                                            | Protocol                              | Length Info                                                                       |
| F                       | 3 0.000370                                         | 192.168.1.100                                                       | 192.168.1.101                                                                          | TCP                                   | 66 54145 → 52516 [SYN] Seq=0 Win=8192 Len=0 MSS=1460 WS=4 SACK_PERM=1             |
|                         | 4 0.001441                                         | 192.168.1.101                                                       | 192.168.1.100                                                                          | ТСР                                   | 66 52516 → 54145 [SYN, ACK] Seq=0 Ack=1 Win=65535 Len=0 MSS=1460 WS=256 SACK_PERM |
|                         | 5 0.001636                                         | 192.168.1.100                                                       | 192.168.1.101                                                                          | TCP                                   | 54 54145 → 52516 [ACK] Seq=1 Ack=1 Win=65700 Len=0                                |
|                         | 6 0.102281                                         | 192.168.1.100                                                       | 192.168.1.101                                                                          | TCP                                   | 106 54145 → 52516 [PSH, ACK] Seq=1 Ack=1 Win=65700 Len=52 🥢                       |
|                         | 7 0.119895                                         | 192.168.1.101                                                       | 192.168.1.100                                                                          | TCP                                   | 60 52516 → 54145 [FIN, ACK] Seq=1 Ack=53 Win=525568 Len=0                         |
|                         | 8 0.120048                                         | 192.168.1.100                                                       | 192.168.1.101                                                                          | TCP                                   | 54 54145 → 52516 [ACK] Seq=53 Ack=2 Win=65700 Len=0                               |
|                         | 9 0.120192                                         | 192.168.1.100                                                       | 192.168.1.101                                                                          | TCP                                   | 54 54145 → 52516 [FIN, ACK] Seq=53 Ack=2 Win=65700 Len=0                          |
| L                       | 10 0.121028                                        | 192.168.1.101                                                       | 192.168.1.100                                                                          | TCP                                   | 60 52516 → 54145 [ACK] Seq=2 Ack=54 Win=525568 Len=0                              |
| > Fra<br>≥ Eth<br>≥ Int | me 3: 66 bytes<br>ernet II, Src:<br>ernet Protocol | on wire (528 bits),<br>AsustekC_19:a8:44 (c<br>Version 4, Src: 192. | 66 bytes captured (528 bit<br>8:60:00:19:a8:44), Dst: He<br>168.1.100. Dst: 192.168.1. | s) on interfa<br>wlettP_5b:27:<br>101 | ce θ<br>4e (ac:e2:d3:5b:27:4e)                                                    |
| ▷ Tra                   | nsmission Cont                                     | ol Protocol, Src Por                                                | t: 54145, Dst Port: 52516,                                                             | Seq: 0, Len:                          | 0                                                                                 |
|                         |                                                    | ·                                                                   |                                                                                        |                                       |                                                                                   |
| 0000                    | ac e2 d3 5b 27                                     | 4e c8 60 00 19 a8                                                   | 44 08 00 45 00 ····['N·`·                                                              | · · D · · E ·                         |                                                                                   |
| 0010                    | 00 34 07 d5 40                                     | 00 80 06 6e d5 c0                                                   | a8 01 64 c0 a8 ·4··@···r                                                               | n····d·· 🧉                            |                                                                                   |
| 0020                    | 01 65 d3 81 cd                                     | 24 cd 6a 8e 67 00                                                   | 00 00 00 80 02 ∙e···\$·j·                                                              | g                                     |                                                                                   |
| 0030                    | 20 00 ce 83 00                                     | 00 02 04 05 b4 01                                                   | 03 03 02 01 01                                                                         |                                       |                                                                                   |
| 0040                    | 04 02                                              |                                                                     |                                                                                        |                                       |                                                                                   |
|                         |                                                    |                                                                     |                                                                                        |                                       |                                                                                   |

En vous aidant de la fiche de synthèse « Trame Ethernet » et de l'exemple page suivante, identifiez les différents champs de la trame et complétez le tableau page suivante. Attention, les champs « préambule et CRC sont absents » de la capture !

| Γ |           | 1                      | Nombre d'octets   | :             |           |     |
|---|-----------|------------------------|-------------------|---------------|-----------|-----|
|   | 8         | 6                      | 6                 | 2             | 46 à 1500 | 4   |
|   | Préambule | Adresse<br>Destination | Adresse<br>Source | Ether<br>Type | Données   | CRC |
|   |           |                        |                   |               |           |     |

Format de la trame Ethernet V2

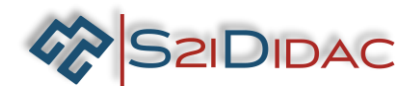

#### EXEMPLE :

| 🙇 Co                                 | nnexion au                                        | réseau local                                                                 |                                              |                                                                                                    |                                         |                                      |                    |                                    |       |                                                     | - • <b>•</b>     |
|--------------------------------------|---------------------------------------------------|------------------------------------------------------------------------------|----------------------------------------------|----------------------------------------------------------------------------------------------------|-----------------------------------------|--------------------------------------|--------------------|------------------------------------|-------|-----------------------------------------------------|------------------|
| Fichie                               | r Editer                                          | Vue Aller Captu                                                              | re Analyser                                  | Statistiques                                                                                                    | Telephonie                              | Wireless                             | Outils             | Aide                               |       |                                                     |                  |
|                                      | 1                                                 |                                                                              | ⇔ ⇔ 🕾                                        | ₸ 🕹 🔲 (                                                                                                    | 🗐 🔍 Q                                   | ् 🎹                                  |                    |                                    |       |                                                     |                  |
| 📙 tcp                                |                                                   |                                                                              |                                              |                                                                                                    |                                         |                                      |                    |                                    |       | 🗶 🛁 💌 E                                             | xpression +      |
| No.                                  | Time                                              | Source                                                                       |                                              | Destin                                                                                                    | ation                                   |                                      | Protocol           | Length Info                        |       |                                                     |                  |
|                                      | 3 0.00                                            | 0370 192.168                                                                 | .1.100                                       | 192.3                                                                                                    | 168.1.101                               |                                      | TCP                | 66 54145 → 52516                   | [SYN] | Seq=0 Win=8192 Len=0 MSS=1460 WS=4 SACK_PERM=1      |                  |
|                                      | 4 0.00                                            | 1441 192.168                                                                 | .1.101                                       | 192.1                                                                                                    | 168.1.100                               |                                      | TCP                | 66 52516 → 54145                   | [SYN, | ACK] Seq=0 Ack=1 Win=65535 Len=0 MSS=1460 WS=256 SA | CK_PERM=1        |
|                                      | 5 0.00                                            | 1636 192.168                                                                 | .1.100                                       | 192.3                                                                                                    | 168.1.101                               |                                      | TCP                | 54 54145 → 52516                   | [ACK] | Seq=1 Ack=1 Win=65700 Len=0                         |                  |
|                                      | 6 0.10                                            | 2281 192.168                                                                 | .1.100                                       | 192.3                                                                                                    | 168.1.101                               |                                      | TCP                | 106 54145 → 52516                  | [PSH, | ACK] Seq=1 Ack=1 Win=65700 Len=52                   |                  |
|                                      | 7 0.11                                            | 9895 192.168                                                                 | .1.101                                       | 192.3                                                                                                    | 168.1.100                               |                                      | TCP                | 60 52516 → 54145                   | [FIN, | ACK] Seq=1 Ack=53 Win=525568 Len=0                  |                  |
|                                      | 8 0.12                                            | 0048 192.168                                                                 | .1.100                                       | 192.3                                                                                                    | 168.1.101                               |                                      | TCP                | 54 54145 → 52516                   | [ACK] | Seq=53 Ack=2 Win=65700 Len=0                        |                  |
|                                      | 9 0.12                                            | 0192 192.168                                                                 | .1.100                                       | 192.3                                                                                                    | 168.1.101                               |                                      | TCP                | 54 54145 → 52516                   | [FIN, | ACK] Seq=53 Ack=2 Win=65700 Len=0                   |                  |
| L                                    | 10 0.12                                           | 1028 192.168                                                                 | .1.101                                       | 192.3                                                                                                    | 168.1.100                               |                                      | TCP                | 60 52516 → 54145                   | [ACK] | Seq=2 Ack=54 Win=525568 Len=0                       |                  |
| ▷ Fr<br>▲ Et                         | ame 3: 60<br>hernet II                            | bytes on wire (<br>, Src: AsustekC                                           | 528 bits),<br>19:a8:44 (c                    | 66 bytes ca                                                                                                    | ptured (52<br>a8:44), Ds                | 8 bits) o<br>t: Hewlet               | n inter<br>tP_5b:2 | face 0<br>7:4e (ac:e2:d3:5b:27:4e) | )     |                                                     |                  |
| Þ                                    | Source:                                           | AsustekC_19:a8:44                                                            | 1 (c8:60:00                                  | ):19:a8:44)                                                                                                    | :40)                                    |                                      |                    |                                    |       |                                                     |                  |
| 5 T-                                 | Type: IF                                          | V4 (0x0800)                                                                  | C 400                                        | 100 1 100                                                                                                    | D-+- 400 4                              | CO 4 404                             |                    |                                    |       |                                                     |                  |
|                                      | cernet Pr                                         | otocol version 4                                                             | , SFC: 192.                                  | 168.1.100,                                                                                                    | UST: 192.1                              | 0516 510                             |                    |                                    |       |                                                     |                  |
|                                      | ansmissic                                         | on Control Protoco                                                           | DI, SPC POR                                  | τ: 54145, D                                                                                                    | st Port: 5                              | 2516, Seq                            | : 0, Lei           | 1:0                                |       |                                                     |                  |
| 0000<br>0010<br>0020<br>0030<br>0040 | ac e2 d<br>00 34 0<br>01 65 d<br>20 00 c<br>04 02 | 3 5b 27 4e c8 60<br>7 d5 40 00 80 06<br>3 81 cd 24 cd 6a<br>e 83 00 00 02 04 | 00 19 a8<br>6e d5 c0<br>8e 67 00<br>05 b4 01 | 44         08         00         45           a8         01         64         c0           00         00         00         80           03         03         02         01 | 00 ···[<br>a8 ·4··<br>02 ·e··<br>01 ··· | 'N•` •••D<br>@••• n•••<br>•\$•j ∙g•• | E ·                |                                    |       |                                                     |                  |
| 0                                    | Etherne                                           | t (eth), 14 bytes                                                            |                                              |                                                                                                    |                                         |                                      |                    |                                    |       | Paquets: 909 · Affichés: 8 (0.9%)                   | Profile: Default |

| Préambule          | @ destination     | @ source          | Type de<br>trame | données   | crc |
|--------------------|-------------------|-------------------|------------------|-----------|-----|
| Exemple            | ac:e2:d3:5b:27:4e | c8:60:00:19:a8:44 | 0800             | 46 à 1500 |     |
| Votre<br>capture 1 |                   |                   |                  |           |     |
| Votre<br>capture 2 |                   |                   |                  |           |     |

- Dans la fenêtre (1) sélectionnez la première ligne TCP... Dans la fenêtre (2) sélectionnez Ethernet II, et complétez le tableau ci-dessus avec les informations présentes sur votre capture...
- Dans la fenêtre (1) sélectionnez la deuxième ligne TCP... Dans la fenêtre (2) sélectionnez Ethernet II, et complétez le tableau ci-dessus avec les informations présente sur votre capture...
- Quelles adresses utilise « Ethernet » pour communiquer sur un réseau LAN (@destination et @source) ?

|    | 🗆 @ MAC                | : [       | ] @IP       |                  | @ Postale                |                           |
|----|------------------------|-----------|-------------|------------------|--------------------------|---------------------------|
| ٠  | Les adresses IP interv | iennen    | t-elles dar | ns le process    | sus de communication Eth | ernet sur le réseau LAN ? |
|    |                        | E         | NON         |                  |                          |                           |
| •  | Indiquez quel protoco  | ole est v | véhiculé d  | ans ce type      | de trame :               |                           |
| •  | Ouvrir Boîte à outils  | puis      | Configur    | ation des cartes | ou alors ouvrir le CLI   | C::>                      |
| Qu | elle commande doit-on  | n saisir  | pour obte   | nir les adres    | ses IP et MAC ? :        |                           |

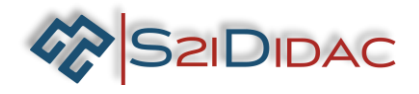

Identifiez les cartes réseaux de votre serveur et de votre client, relevez les adresses IP et MAC.

|         | @ MAC | @ IP |
|---------|-------|------|
| Serveur |       |      |
| Client  |       |      |

Vous pouvez valider cette étape en comparant la conformité des adresses obtenues avec le CLI et celles obtenues avec Wireshark.

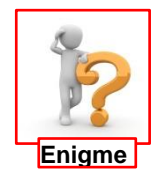

Il semblerait que Wireshark connaisse le constructeur de la carte réseau ?

- # Ethernet II, Src: AsustekC\_19:a8:44 (c8:60:00:19:a8:44), Dst: HewlettP\_5b:27:4e (ac:e2:d3:5b:27:4e)
  - Destination: HewlettP\_5b:27:4e (ac:e2:d3:5b:27:4e)
    Source: AsustekC\_19:a8:44 (c8:60:00:19:a8:44)
  - Type: IPv4 (0x0800)
- Identifiez et notez la partie de l'adresse MAC correspondant au constructeur, recherchez sur les sites Coffer ou MAC Vendor Lookup... Complétez le tableau ci-dessous !

|         | @ MAC constructeur | Constructeur |
|---------|--------------------|--------------|
| Serveur |                    |              |
| Client  |                    |              |

- Relancez une capture Wireshark pour vider l'écran (sur le serveur et le client) :
  - Arrêtez la capture...
  - Modifiez éventuellement le filtre (tcp)...
  - Relancez la capture....

Continue without Saving

Envoyez un message du serveur vers le client : Message Jai tout compris t

- Arrêtez la capture...
- Dans la fenêtre (1) sélectionnez la première ligne TCP... Dans la fenêtre (2) sélectionnez « Internet Protocol Version 4 ». En vous aidant de la fiche de synthèse « Paquet IP » et de l'exemple page suivante, identifiez les différents champs du paquet IP et complétez le tableau page suivante.

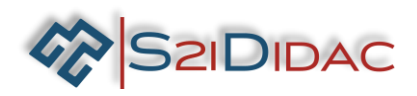

|          | Connexion au réseau loc | al                            |                                           |          |                                                                                     |
|----------|-------------------------|-------------------------------|-------------------------------------------|----------|-------------------------------------------------------------------------------------|
| Fich     | nier Editer Vue All     | ler Capture Analyser          | Statistiques Telephonie Wireless          | Outils   | Aide                                                                                |
|          | 🔳 🧷 🙆 🛄 🔜 🕅             | x 🗈 Q 🚗 🔿 🖘                   |                                           |          |                                                                                     |
|          |                         |                               |                                           |          |                                                                                     |
|          | tcp                     |                               |                                           |          | Expression                                                                          |
| No.      | Time                    | Source                        | Destination                               | Protocol | Length Info                                                                         |
|          | 1 0.000000              | AsustekC_19:a8:44             | Broadcast                                 | ARP      | 42 Who has 192.168.1.101? Tell 192.168.1.100                                        |
|          | 2 0.000527              | HewlettP_5b:27:4e             | AsustekC_19:a8:44                         | ARP      | 60 192.168.1.101 is at ac:e2:d3:5b:27:4e                                            |
| <b>_</b> | 3 0.000569              | 192.168.1.100                 | 192.168.1.101                             | TCP      | 66 56501 → 52007 [SYN] Seq=0 Win=8192 Len=0 MSS=1460 WS=4 SACK_PERM=1               |
|          | 4 0.001639              | 192.168.1.101                 | 192.168.1.100                             | TCP      | 66 52007 → 56501 [SYN, ACK] Seq=0 Ack=1 Win=65535 Len=0 MSS=1460 WS=256 SACK_PERM=1 |
|          | 5 0.001734              | 192.168.1.100                 | 192.168.1.101                             | TCP      | 54 56501 → 52007 [ACK] Seq=1 Ack=1 Win=65700 Len=0                                  |
|          | 6 0.102135              | 192.168.1.100                 | 192.168.1.101                             | TCP      | 107 56501 → 52007 [PSH, ACK] Seq=1 Ack=1 Win=65700 Len=53                           |
|          | 7 0.143070              | 192.168.1.101                 | 192.168.1.100                             | TCP      | 60 52007 → 56501 [ACK] Seq=1 Ack=54 Win=65536 Len=0                                 |
|          | 8 0.156074              | 192.168.1.101                 | 192.168.1.100                             | TCP      | 60 52007 → 56501 [FIN, ACK] Seq=1 Ack=54 Win=65536 Len=0                            |
|          | 9 0.157139              | 192.168.1.100                 | 192.168.1.101                             | TCP      | 54 56501 → 52007 [ACK] Seq=54 Ack=2 Win=65700 Len=0                                 |
|          | 10 0.157243             | 192.168.1.100                 | 192.168.1.101                             | TCP      | 54 56501 → 52007 [FIN, ACK] Seq=54 Ack=2 Win=65700 Len=0                            |
| Ľ        | 11 0.158284             | 192.168.1.101                 | 192.168.1.100                             | TCP      | 60 52007 → 56501 [ACK] Seq=2 Ack=55 Win=65536 Len=0                                 |
|          | Frame 3: 66 bytes o     | on wire (528 bits),           | 66 bytes captured (528 bits) o            | n interf | face 0                                                                              |
|          | Ethernet II, Src: A     | AsustekC_19:a8:44 (c          | 8:60:00:19:a8:44), Dst: Hewlet            | tP_5b:27 | 7:4e (ac:e2:d3:5b:27:4e)                                                            |
| 4        | Internet Protocol \     | /ersion 4, Src: 192.          | 168.1.100, Dst: 192.168.1.101             |          |                                                                                     |
|          | 0100 = Vers             | ion: 4                        |                                           |          |                                                                                     |
|          | 0101 = Head             | ler Length: 20 bytes          | (5)                                       |          |                                                                                     |
|          | Differentiated S        | Services Field: 0x00          | (DSCP: CS0, ECN: Not-ECT)                 |          |                                                                                     |
|          | Total Length: 52        | 2                             |                                           |          |                                                                                     |
|          | Identification:         | 0x08b1 (2225)                 |                                           |          |                                                                                     |
|          | Flags: 0x4000, D        | Oon't fragment                |                                           |          |                                                                                     |
|          | 0 0000 0000 0           | 0000 = Fragment offs          | et: 0                                     |          |                                                                                     |
|          | Time to live: 12        | 28                            |                                           |          |                                                                                     |
|          | Protocol: TCP (6        | 5)                            |                                           |          |                                                                                     |
|          | Header checksum:        | 0x6df9 [validation            | disabled]                                 |          |                                                                                     |
|          | [Header checksum        | <pre>status: Unverified</pre> | ]                                         |          |                                                                                     |
|          | Source: 192.168.        | 1.100                         |                                           |          |                                                                                     |
|          | Destination: 192        | 2.168.1.101                   |                                           |          |                                                                                     |
|          | Transmission Contro     | ol Protocol, Src Por          | t: 56501, Dst Port: 52007, Seq            | : 0, Len | 1: 0                                                                                |
|          |                         |                               |                                           |          |                                                                                     |
| 000      | 00 ac e2 d3 5b 27       | 4e c8 60 00 19 a8 4           | 14 08 00 <mark>45 00</mark> ···['N·` ···D | · · E ·  |                                                                                     |
| 001      | 10 00 34 08 b1 40       | 00 80 06 6d f9 c0 a           | a8 01 64 c0 a8 ·4··@··· m···              | ·d··     |                                                                                     |
| 002      | 20 01 65 dc b5 cb       | 27 6c e9 0d 3c 00 0           | 00 00 00 80 02 <u>•</u> e···'1· ·<··      |          |                                                                                     |
| 003      | 20 00 a8 t9 00          | 00 02 04 05 b4 01 0           | 03 03 02 01 01                            |          |                                                                                     |
| 004      | 0 04 02                 |                               |                                           |          |                                                                                     |

Les valeurs inscrites dans les tableaux sont celles de l'écran donné en exemple ci-dessus, les élèves peuvent avoir des valeurs différentes !

| 0 | 1 | 2 | 3 | 4 | 5 | 6 | 7 | 8 | 9 | 1<br>0 | 1     | 1<br>2 | 1<br>3 | 1<br>4 | 1<br>5 | 1<br>6 | 1<br>7 | 1<br>8 | 1<br>9 | 2<br>0 | 2<br>1 | 2<br>2 | 2<br>3 | 2<br>4 | 2<br>5 | 2<br>6 | 2<br>7 | 2<br>8 | 2<br>9 | 3<br>0 | 3<br>1 |
|---|---|---|---|---|---|---|---|---|---|--------|-------|--------|--------|--------|--------|--------|--------|--------|--------|--------|--------|--------|--------|--------|--------|--------|--------|--------|--------|--------|--------|
|   |   |   |   |   |   |   |   |   |   |        |       |        |        |        |        |        |        |        |        |        |        |        |        |        |        |        |        |        |        |        |        |
| L |   |   |   |   |   |   |   |   |   |        |       |        |        |        |        |        |        |        |        |        |        |        |        |        |        |        |        |        |        |        |        |
|   |   |   |   |   |   |   |   |   | 0 | ptio   | ns lf | ۹ (év  | entu   | Jelle  | es)    |        |        |        |        |        |        |        |        |        |        | Во     | urra   | ige    |        |        |        |
|   |   |   |   |   |   |   |   |   |   |        |       |        |        |        |        | Don    | nées   | S      |        |        |        |        |        |        |        |        |        |        |        |        |        |

Quel est le codage par défaut de la trame ?

 $\Box$  h : hexadécimal  $\Box$  d : décimal  $\Box$  b : binaire

Convertissez les informations hexadécimales (@IP destination et @ IP source) en décimal !

|                  | hexadécimal | décimal |
|------------------|-------------|---------|
| @ IP source      |             |         |
| @ IP destination |             |         |

Quelles adresses (@destination et @source) sont utilisées dans un paquet ?

@ MAC
 @ IP
 @ Postale

Vérifiez les valeurs obtenues dans le tableau avec les @ du serveur et du client !

Evor

Relancez une capture Wireshark pour vider l'écran (sur le serveur et le client) :

• Arrêtez la capture...

SZIDIDAC

- Modifiez éventuellement le filtre (tcp)...
- Relancez la capture.... Continue without Saving

Envoyez un message du serveur vers le client : Message ca y est j'ai tout compris ! Envoyer le message

Arrêtez la capture...

- Dans la fenêtre (1) sélectionnez la première ligne TCP ayant un longueur supérieure à 0 (Len=0)...
- Dans la fenêtre (2) sélectionnez « Transmission Control Protocol », En vous aidant de la fiche de synthèse « Segment TCP » et de l'exemple page suivante, identifiez les différents champs du segment et complétez le tableau suivant.

| No.   | Time           | Source                  | Destination              | Protocol       | Length Info                                                                         |
|-------|----------------|-------------------------|--------------------------|----------------|-------------------------------------------------------------------------------------|
| -     | 1 0.000000     | 192.168.1.100           | 192.168.1.101            | TCP            | 66 50903 → 52631 [SYN] Seq=0 Win=8192 Len=0 MSS=1460 WS=4 SACK_PERM=1               |
|       | 2 0.000879     | 192.168.1.101           | 192.168.1.100            | TCP            | 66 52631 → 50903 [SYN, ACK] Seq=0 Ack=1 Win=65535 Len=0 MSS=1460 WS=256 SACK_PERM=1 |
|       | 3 0.001016     | 192.168.1.100           | 192.168.1.101            | TCP            | 54 50903 → 52631 [ACK] Seq=1 Ack=1 Win=65700 Len=0                                  |
|       | 4 0.101533     | 192.168.1.100           | 192.168.1.101            | TCP            | 115 50903 → 52631 [PSH, ACK] Seq=1 Ack=1 Win=65700 Len=61                           |
|       | 5 0.105092     | 192.168.1.101           | 192.168.1.100            | TCP            | 60 52631 → 50903 [FIN, ACK] Seq=1 Ack=62 Win=65536 Len=0                            |
|       | 6 0.105209     | 192.168.1.100           | 192.168.1.101            | TCP            | 54 50903 → 52631 [ACK] Seq=62 Ack=2 Win=65700 Len=0                                 |
|       | 7 0.105328     | 192.168.1.100           | 192.168.1.101            | TCP            | 54 50903 → 52631 [FIN, ACK] Seq=62 Ack=2 Win=65700 Len=0                            |
| L     | 8 0.105855     | 192.168.1.101           | 192.168.1.100            | TCP            | 60 52631 → 50903 [ACK] Sea=2 Ack=63 Win=65536 Len=0                                 |
| Fra   | me 4: 115 byte | s on wire (920 bits), 1 | 15 bytes captured (920 b | oits) on inter | face 0                                                                              |
| ⊳ Eth | ernet II. Src: | AsustekC 19:a8:44 (c8:  | 60:00:19:a8:44), Dst: He | wlettP 5b:27:  | 4e (ac:e2:d3:5b:27:4e)                                                              |
| ⊳ Int | ernet Protocol | Version 4, Src: 192.16  | 8.1.100, Dst: 192.168.1  | .101 -         |                                                                                     |
| ⊿ Tra | nsmission Cont | rol Protocol, Src Port: | 50903, Dst Port: 52631   | Seq: 1, Ack:   | 1, Len: 61                                                                          |
|       | Source Port: 5 | 0903                    |                          |                |                                                                                     |
|       | Destination Po | rt: 52631               |                          |                |                                                                                     |
|       | [Stream index: | 01                      |                          |                |                                                                                     |
|       | TCP Segment L  | en: 61]                 |                          |                |                                                                                     |
|       | Sequence numbe | r: 1 (relative seque    | nce number)              |                |                                                                                     |
|       | Next sequence  | number: 62 (relativ     | e sequence number)]      |                |                                                                                     |
|       | Acknowledgment | number: 1 (relative     | ack number)              |                |                                                                                     |
|       | 0101 = He      | ader Length: 20 bytes ( | 5)                       |                |                                                                                     |
| ⊳     | Flags: 0x018 ( | PSH. ACK)               |                          |                |                                                                                     |
|       | Window size va | lue: 16425              |                          |                |                                                                                     |
|       | [Calculated wi | ndow size: 65700]       |                          |                |                                                                                     |
|       | [Window size s | caling factor: 4]       |                          |                |                                                                                     |
|       | Checksum: 0xa0 | 9b [unverified]         |                          |                |                                                                                     |
|       | [Checksum Stat | us: Unverified]         |                          |                |                                                                                     |
|       | Urgent pointer | : 0                     |                          |                |                                                                                     |
| ⊳     | [SEO/ACK analy | sisl                    |                          |                |                                                                                     |
| ⊳     | [Timestamps]   | ,                       |                          |                |                                                                                     |
|       | TCP pavload (6 | 1 bytes)                |                          |                |                                                                                     |
| Dat   | a (61 bytes)   | ,,                      |                          |                |                                                                                     |
| 0000  | ac of d2 Eb 7  | 7 40 58 60 00 10 58 44  | 08 00 45 00              |                |                                                                                     |
| 0000  | ac ez us so z  | 0 00 80 06 74 9a c0 a8  | 01 64 c0 28 ce c0        | +d             |                                                                                     |
| 0020  | 01 65 c6 d7 c  | d 97 ba df 46 df 90 59  | 3b fe 50 18 ·e····       | E · · Y: · P · |                                                                                     |
| 0030  | 40 29 a0 9b 0  | 0 00 00 01 00 00 00 ff  | ff ff ff 01 (a) · · · ·  |                |                                                                                     |
| 0040  | 00 00 00 00 00 | 0 00 00 06 01 00 00 00  | 25 6d 65 73              | ····%mes       |                                                                                     |
| 0050  | 73 61 67 65 3  | a 20 63 61 20 79 20 65  | 73 74 20 6a sage: ca     | y est j        |                                                                                     |
| 0060  | 27 61 69 20 7  | 4 6f 75 74 20 63 6f 6d  | 70 72 69 73 'ai tout     | compris        |                                                                                     |
| 0070  | 20 21 0b       |                         | 1.                       |                |                                                                                     |

Les valeurs inscrites dans les tableaux sont celles de l'écran donné en exemple ci-dessus, les élèves peuvent avoir des valeurs différentes !

| 0  | 1     | 2     | 3     | 4    | 5     | 6   | 7    | 8    | 9    | 1<br>0 | 1<br>1 | 1<br>2 | 1<br>3 | 1<br>4 | 1<br>5 | 1<br>6 | 1<br>7 | 1<br>8 | 1<br>9 | 2<br>0 | 2<br>1 | 2<br>2 | 2<br>3 | 2<br>4 | 2<br>5 | 2<br>6 | 2<br>7 | 2<br>8 | 2<br>9 | 3<br>0 | 3<br>1 |
|----|-------|-------|-------|------|-------|-----|------|------|------|--------|--------|--------|--------|--------|--------|--------|--------|--------|--------|--------|--------|--------|--------|--------|--------|--------|--------|--------|--------|--------|--------|
|    |       |       |       |      |       |     |      |      |      |        |        |        |        |        |        |        |        |        |        |        |        |        |        |        |        |        |        |        |        |        |        |
|    |       |       |       |      |       |     |      |      |      |        |        |        |        |        |        |        |        |        |        |        |        |        |        |        |        |        |        |        |        |        |        |
|    |       |       |       |      |       |     |      |      |      |        |        |        |        |        |        |        |        |        |        |        |        |        |        |        |        |        |        |        |        |        |        |
|    |       |       |       |      |       |     |      |      |      |        |        |        |        |        |        |        |        |        |        |        |        |        |        |        |        |        |        |        |        |        |        |
|    |       |       |       |      |       |     |      |      |      |        |        |        |        |        |        |        |        |        |        |        |        |        |        |        |        |        |        |        |        |        |        |
| Op | otior | ıs IP | ' (év | enti | uelle | es) |      |      |      |        |        |        |        |        |        |        |        |        |        |        |        |        | Во     | urra   | age    |        |        |        |        |        |        |
| Do | nné   | es    |       |      |       |     |      |      |      |        |        |        |        |        |        |        |        |        |        |        |        |        |        |        |        |        |        |        |        |        |        |
|    |       |       |       |      |       | h   | : he | exad | écin | nal    |        | (      | 1 : d  | écin   | nal    |        |        |        | b:1    | bina   | ire    |        |        |        |        |        |        |        |        |        |        |

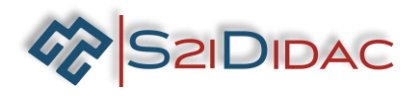

Convertissez les informations hexadécimales (port destination et port source) en décimal !

|                   |                                |                        |                              |                       | décima                         | ıl                   |         |                |   |  |  |
|-------------------|--------------------------------|------------------------|------------------------------|-----------------------|--------------------------------|----------------------|---------|----------------|---|--|--|
| Port source       |                                |                        |                              |                       |                                |                      |         |                |   |  |  |
| Port destina      | tion                           |                        |                              |                       |                                |                      |         |                |   |  |  |
| *<br>*            | Vérifiez les va<br>Comment cla | aleurs o<br>assifierie | btenues dar<br>ez-vous les p | ns le tab<br>orts sou | ileau avec le<br>urce et desti | s @ du s<br>nation ? | serveur | et du client ! |   |  |  |
|                   | Port source :                  |                        | 🗆 réservé                    |                       | enregistré                     | C                    | ∃ dynar | nique ou priv  | é |  |  |
|                   | Port destinat                  | ion :                  | □ réservé                    |                       | enregistré                     | Γ                    | 🗆 dynar | nique ou priv  | é |  |  |
| <u>Synthèse :</u> |                                |                        |                              |                       |                                |                      |         |                |   |  |  |

▶ 6- Vous noterez dans les cases appropriées sur le schéma, les informations suivantes :

- Le protocole utilisé :
- IP / TCP / Ethernet
- Les informations d'entête :
- @ MAC / N° Port / @IP
- Le format des données :
- Trame / Segment / Paquet

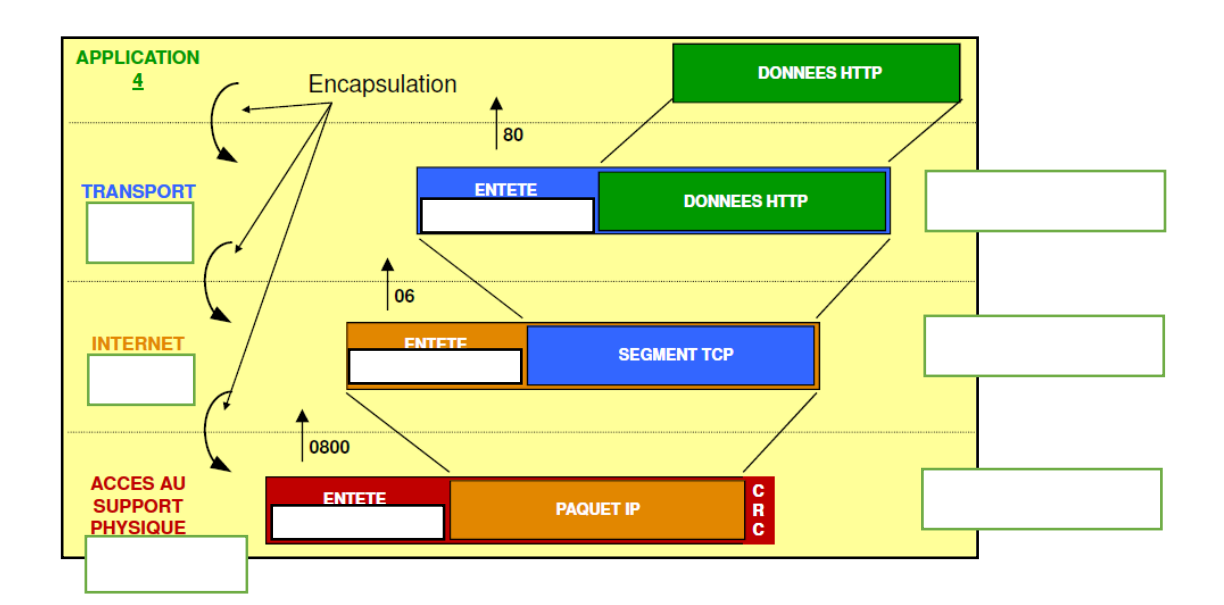

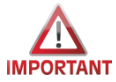

Vous venez de terminer votre TP avec succès, pensez à rétablir les paramètres par défaut du pare-feu et réactiver les cartes réseau des machines.... Bravo !!!